# **Erstellung Barrierearmer Word-Dokumente**

# Vorbemerkung

Die Anleitung richtet sich an Nutzer\*innen der aktuellen Office 10 Version. Für alle anderen Versionen, auch für die private Version (Office 365) können Abweichungen gelten.

# Vor dem Verfassen

## 1. Barrierefreiheitsüberprüfung aktivieren

### Überprüfen > Barrierefreiheit überprüfen

Nach der Aktivierung der Barrierefreiheitsüberprüfung sollte rechts ein Fenster "Barrierefreiheitsprüfung" dauerhaft sichtbar sein. In diesem Fenster werden während der Bearbeitung eines Dokuments alle Stellen benannt, die unter Gesichtspunkten der Barrierefreiheit schwierig sind.

<u>Hinweis:</u> Die Überprüfung kann selbstverständlich auch am Ende der Arbeit erfolgen, könnte dann aber unter Umständen etwas aufwendiger werden, weil das Dokument rückwirkend bearbeitet werden muss.

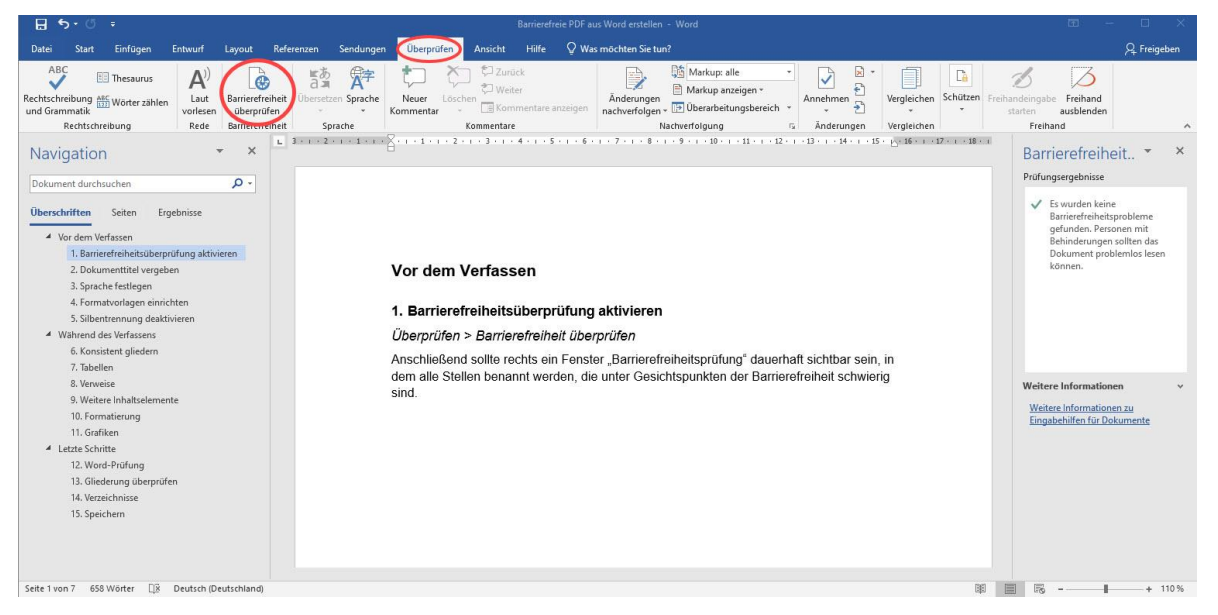

Abbildung 1: Aktivierung der Überprüfung der Barrierefreiheit im Dokument

# 2. Dokumententitel vergeben

Datei > Informationen > Eigenschaften > Titel ausfüllen

|          | <del>গ</del> ত     | Ŧ                      |         |                                                       |            |           |                                         |                         |       |
|----------|--------------------|------------------------|---------|-------------------------------------------------------|------------|-----------|-----------------------------------------|-------------------------|-------|
| Datei    | Start              | Einfügen               | Entwurf | Layout                                                | Referenzen | Sendungen | ı Überprüfen                            | Ansicht                 | Hilfe |
| Einfüger | 🔏 Ausso<br>🖻 Kopie | hneiden<br>ren         | Arial   | <ul> <li>✓ 12</li> <li>✓ abc X<sub>2</sub></li> </ul> | • A* A* /  | Aa - 🔌 🗄  | Ξ • <sup>1</sup> 2Ξ • <sup>1</sup> 2Ξ • | == ==   {<br>1≣ •   ∆ • | ¶   ↓ |
| *<br>z   | wischenabl         | at übertragen<br>age 🖙 |         | Schr                                                  | iftart     | 15        | Abs                                     | atz                     | <br>  |
| Nav      | rigatior           | ì                      |         | * ×                                                   |            |           | 30                                      | 1 + 2 + 1 +             | Ě     |

| $\bigotimes$                                                                                                    | Barrierefreie PDF aus V                                                                                                    | Word erstellen - Word                                                                                                    |                                                                                                    |
|----------------------------------------------------------------------------------------------------|----------------------------------------------------------------------------------------------------|----------------------------------------------------------------------------------------------------|----------------------------------------------------------------------------------------------------|
| Informationen         Neu         Öffnen         Speichern         Speichern unter         Verlauf         Drucken         Freigeben         Exportieren         Schließen         Konto         Feedback | <section-header><section-header>         Barrierefreie PDF aus V         Austrice freie PDF aus Word erstellen         Austrice freie PDF aus Word erstellen         Austrice freie PDF aus Word erstellen         Steuts-hochschule de » data » Home » sarit » Desktop         Diver freie bervier         Dokument schützen         Desktoper         Dokument schützen         Desktoper         Desktoper         <t< th=""><th>Word erstellen - Word<br/>Eigenschaften *<br/>Größe<br/>Seiten<br/>Wörter<br/>Gesamtbearbeitungszeit<br/>Titel<br/>Tags<br/>Kommentare<br/>Relevante Datumsan<br/>Letzte Änderung<br/>Erstellt<br/>Zuletzt gedruckt<br/>Relevante Personen<br/>Autor</th><th>1,12MB<br/>7<br/>658<br/>0 Minuten<br/>Barrierefreie PDF's aus<br/>Tag hinzufügen<br/>Kommentare hinzufü<br/><b>gaben</b><br/>Heute, 10:46<br/>Heute, 10:46</th></t<></section-header></section-header> | Word erstellen - Word<br>Eigenschaften *<br>Größe<br>Seiten<br>Wörter<br>Gesamtbearbeitungszeit<br>Titel<br>Tags<br>Kommentare<br>Relevante Datumsan<br>Letzte Änderung<br>Erstellt<br>Zuletzt gedruckt<br>Relevante Personen<br>Autor | 1,12MB<br>7<br>658<br>0 Minuten<br>Barrierefreie PDF's aus<br>Tag hinzufügen<br>Kommentare hinzufü<br><b>gaben</b><br>Heute, 10:46<br>Heute, 10:46 |
| oponen                                                                                                    |                                                                                                    | Zuletzt geändert von<br>Verwandte Dokumer<br>Dateispeicherort öffn<br>Alle Eigenschaften anzeig                                                                                                    | Autor hinzufügen<br>nte<br>en                                                                                                    |

Abbildung 2: Dokumententitel einfügen

## 3. Sprache festlegen

In der Statusleiste die angezeigte Sprache anklicken und ändern, falls nicht bereits die richtige Sprache verwendet wird. Werden im Dokument mehrere Sprachen verwendet, muss jeder anderssprachige Abschnitt jeweils markiert und die gewünschte Sprache entsprechend eingestellt werden.

| <b>⊟ ॸ</b> ॰ ॵ ÷                                                                                                    | Barrierefreie PDF aus Word erstellen - Word                                                                                                    |      | ⊞ – ⊡ ×                                                                                                    |
|----------------------------------------------------------------------------------------------------|----------------------------------------------------------------------------------------------------|------|----------------------------------------------------------------------------------------------------|
| Datei Start Einfügen Entwurf Layout I                                                                                                    | Referenzen Sendungen Überprüfen Ansicht Hilfe $Q$ Was möchten Sie tun?                                                                                                    |      | , ♀ Freigeben                                                                                                    |
| Seiten - Ausrichtung Format Spalten<br>ränder × Seite einrichten<br>Seite einrichten                                                              | Einzug Abstand<br>Tell Nach 6 Pt. C<br>Rechts: 0 cm 0; #2 Nach 6 Pt. C<br>Abstat 5<br>Abstat 5<br>Absta |      |                                                                                                    |
| Navigation • ×<br>Dokument durchsuchen                                                                                                    | L 3 - 1 - 2 - 2 - 1 - 1 - 2 - 2 - 1 - 3 - 1 - 4 - 1 - 5 - 1 - 6 - 1 - 7 - 1 - 8 - 1 - 9 - 1 - 10 - 1 - 12 - 1 - 12 - 1 - 14 - 1 - 15 - 10 - 14 - 1 - 15 - 10 - 14 - 14 - 1 - 15 - 10 - 14 - 14 - 15 - 10 - 14 - 14 - 14 - 14 - 14 - 14 - 14                                                                                                    | ii 🔺 | Barrierefreiheit • ×<br>Prüfungsergebnisse                                                                               |
| Uberschriften Seiten Ergebnisse Vor dem Verfassen 1. Barrierefreiheitsüberprüfung aktivieren 2. Dokumenttitel vergeben                            | <ol> <li>Sprache restregen</li> <li>In der Statusleiste die Sprache anklicken und ändern, falls nicht bereits die richtige<br/>verwendet wird.</li> </ol>                                                                                                    |      | Barrierefreiheitsprobleme<br>gefunden. Personen mit<br>Behinderungen sollten das<br>Dokument problemlos lesen<br>können. |
| Sprache festlegen     4. Formatvorlagen einrichten     5. Silbentrennung deaktivieren     Wahrend des Verfassens                                  | Werden im Dokument mehrere Sprachen verwendet, muss ein anderssprachiger<br>Abschnitt jeweils markiert und auf dem gleichen Weg die gewünschte Sprache<br>eingestellt werden.                                                                                                    |      |                                                                                                    |
| 7. Tabellen<br>8. Verweise<br>9. Weitere Inhaltselemente<br>10. Formatierung<br>11. Gräfiken                                                      |                                                                                                    |      | Weitere Informationen v<br>Weitere Informationen zu<br>Eingabehilfen für Dokumente                                       |
| <ul> <li>Lette Schritte</li> <li>12. Word-Prüfung</li> <li>13. Gliederung überprüfen</li> <li>14. Verzeichnisse</li> <li>15. Speichern</li> </ul> |                                                                                                    | ×    |                                                                                                    |
| Seite 3 von 7 631 Wörter 🔯 Deutsch (Deutschland)                                                                                                  |                                                                                                    |      | I II + 110 %                                                                                                    |

Abbildung 3: Festlegung der Sprache(n) im Dokument

## 4. Formatvorlagen einrichten

Mehrere Überschriftenvorlagen und mindestens eine Vorlage für Fließtext sollten immer angelegt werden. Die Zeilenabstände und Einzüge, etwa nach Überschriften, sollten bereits hier festgelegt werden. Serifenlose Schriftarten wie Arial, Calibri oder Helvetica sind auf dem Bildschirm besser lesbar als Serifenschriften wie etwa Times New Roman. <u>Dieses Videotutorial erklärt das Einrichten von Formatvorlagen im Detail.</u>

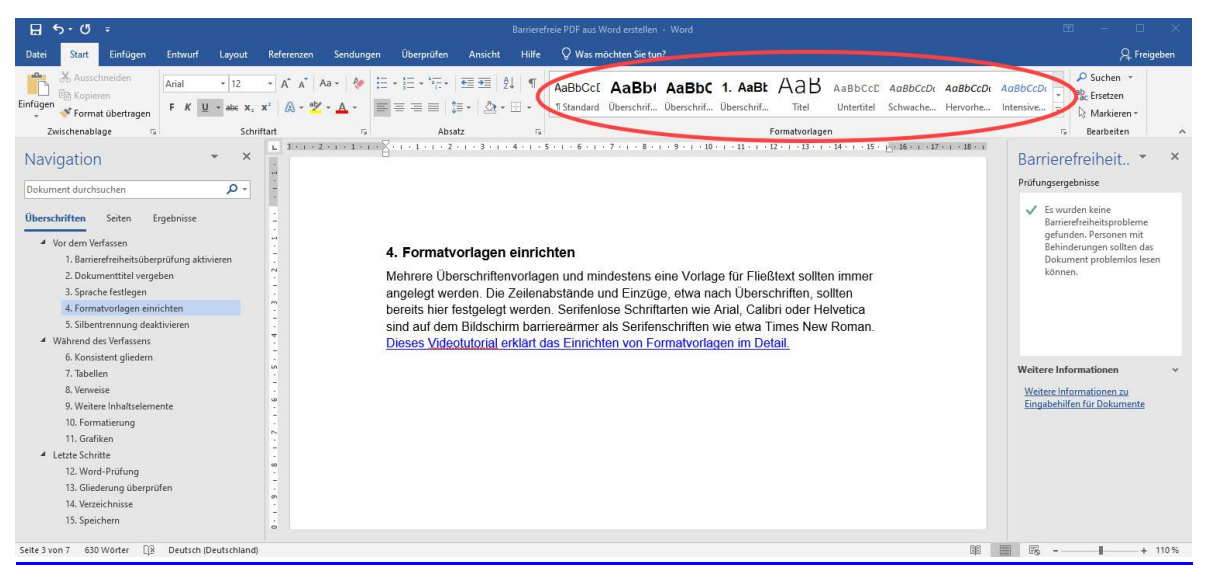

Abbildung 4: Formatvorlagen in Word

#### 5. Silbentrennung deaktivieren

Layout > Silbentrennung > keine

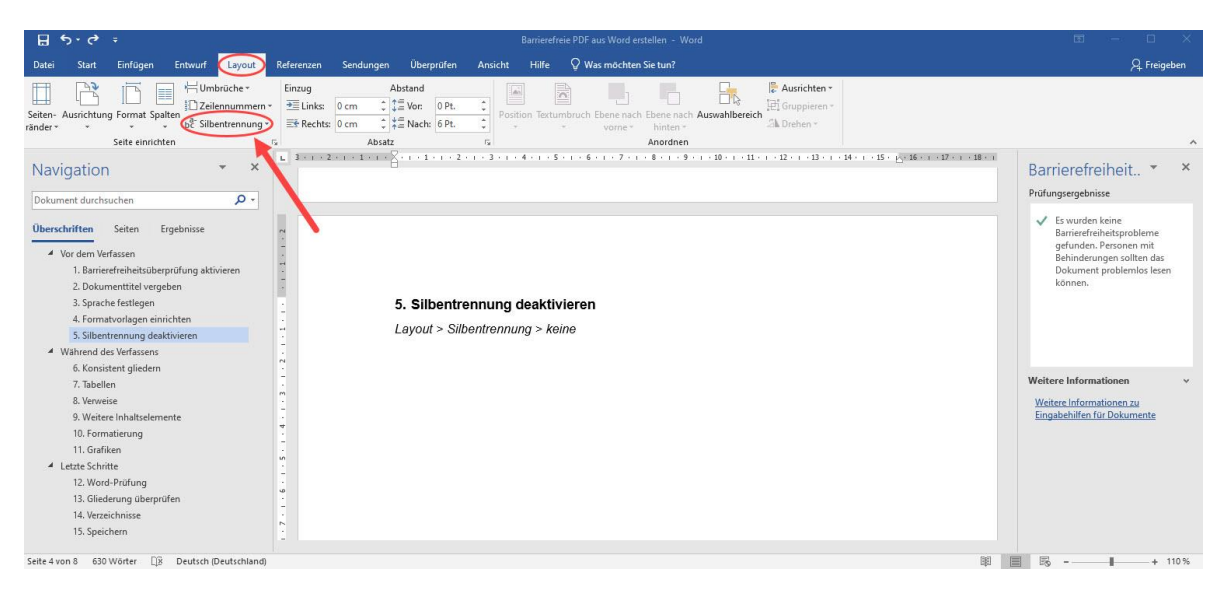

Abbildung 5: Deaktivierung der Silbentrennung im Dokument

# Während des Verfassens

### 6. Konsistent gliedern

Nur die angelegten Formatvorlagen für Überschriften verwenden. Dabei sollte keine Ebene "ausgelassen" werden (z.B. wäre es ungünstig Überschrift 1 und Überschrift 3, aber nicht Überschrift 2 zu nutzen), das macht die Gliederung und damit Navigation schwieriger. Auch jede andere Textart (Fließtext, Zitate, …) sollte einer der Formatvorlagen zugewiesen werden.

## 7. Tabellen

#### Einfügen > Tabellen > Tabelle einfügen

Tabellen im Idealfall in Word erstellen und nicht aus Excel oder anderen Quellen kopieren. Komplexe bzw. verschachtelte Tabellen, etwa mit mehr als einer Kopfzeile lieber auf mehrere Tabellen aufteilen.

| Date       Statt       Enflüger       Fitzwart       Referenzen       Sendungen       Überprüfen       Ansicht       Hife       Q Was möchten Sie tun?            Deckblatt<br>Deckblatt<br>Setterumbruch<br>Setterumbruch                                                                                                    | , ⊊ Freigeben                                                                               |
|----------------------------------------------------------------------------------------------------|---------------------------------------------------------------------------------------------|
| Image: Control black to be the state of the state of the state | -<br>aibeit - X                                                                             |
| Navigation × x L 3 2 1 B 2 3 4 5 6 7 8 9 10 11 12 13 14 15 10 10 10 10 10 10 10 10 10 10 10 10 10 10 10 10 10 10 10 10 10 10 10 10 10 10 10 10 10 10 10 10 10 10 10 10 10 10 10 10 10 10                                                                                                    | eiheit - X                                                                                  |
| Dokument durchsuchen     Pröfungsregehn       Uberschriften     Seiten     Ergebnisse       * Vor dem Verfassen     5 patterangaht     3 ÷       1. Barierterferbeitsüberpröfung aktivieren     2 ielensgaht     2 ÷       2. Dokumentitiet vergeben     Einstellung für optmale Breite     Barierder       4. Formatvorfagen einrichten     •     •       5. Spache feitigen     •     •       6. Hormatvorfagen einrichten     •     •       5. Viehrennung desktivieren     •     •       4. Wahrend des Verfassens     •     •                                                                                                    | sse<br>keine<br>ihietisprobleme<br>.Personen mit<br>ingen sollten das<br>t problemlos lesen |
| 0. Konstein     Abbressungen für neue Tabelien speichen     Weitere Inform       8. Verweise     0K     Abbreschen       9. Weitere Instatelen Instatelen speichen     Weitere Inform       10. Formatierung     0K     Abbreschen       11. Gräften     1       12. Word-Prüfung     1       13. Gleierung überprüfen     1       14. Vereichnisse     1       15. Speichern     0                                                                                                    | ationen v<br>ationen.zw<br>ar Dokumente                                                     |

Abbildung 6: Tabelle einfügen in Word

Beim Klick auf die Tabelle erscheint ein zusätzlicher Reiter in der Kopfzeile mit dem Titel "Layout".

#### Layout > Tabelleneigenschaften > Alternativtext

Hier sollte eine kurze Beschreibung des Tabelleninhalts stehen, besonders bei großen Tabellen. Auch ein Titel sollte eingegeben werden.

| 🖬 🖘 🖑 🗧 Barrierefreie PD                                                                                                    | Faus Word erstellen - Word                                                                                                    | Tabellentools                                                                                                    | 🖬 – 🗆 X                                                                                    |
|----------------------------------------------------------------------------------------------------|----------------------------------------------------------------------------------------------------|----------------------------------------------------------------------------------------------------|--------------------------------------------------------------------------------------------|
| Datei Start Einfügen Entwurf Layout Referenze                                                                                                    | n Sendungen Überprüfen Ansicht Hilfe                                                                                                    | Entwurf Layout Q Was möchten Sie tun?                                                                                                    | A Freigeben                                                                                |
| Lauwahlen *<br>Gitternetzlinien anzeigen<br>Gitgenschaften<br>Tabelle<br>Zeichnen<br>Zeichnen<br>Zeichnen<br>Zeichnen                                                                                                    | er Darunter Links Rechts<br>ne nüfüggen einfüggen einfüggen einfüggen einfügen einfügen einfügen einfügen teilen teilen<br>ne und Spalten rz.                            | Image: Specific system     Image: Specific system     Image: Speci                                                                                                    | $\begin{array}{c} \sum \\ Z \downarrow \\ Softieren \\ f_X \ Formel \\ Daten \end{array} $ |
| Adotter     Adotter     A | Beim Klick auf die Tabelle erscheint e<br>Layout > Tabelleneigenschaften > Alt<br>Hier sollte eine kur<br>Tabellen. Auch ein<br>Spalte<br>Text<br>Attenativitet<br>Trext | zaminjuole is zaminjuole is za | Weitere Informationen     *       Weitere Informationen     *                              |
| Lette Schritte     12. Word-Prüfung     13. Gliederung überprüfen     14. Verzeichnisse     15. Speichern     22 Seite Supp 10. 673 Wordtz      10     Deutsch (hertschahm)                                                                                                    | informationen zu Vertig<br>Sehtörvächen oder kopy<br>Lage sind, das Objekt zu<br>Ein Tiel kann Personen<br>können dann entscheide<br>möchlen.                            | jung. Diese Informationen sind für Personen mit<br>hieren Stourige mit tiltich, die ogf, nicht in der<br>erkännen oder zu verstehen.<br>In Beeinfrächtigungen vorgelesen werden. Diese<br>m, ob sie die Beschreibung des inhalts hören                                                                                                    |                                                                                            |

Abbildung 7: Tabelle mit Titel und Alternativtext versehen

#### 8. Verweise

#### 8.1 Querverweise

*Referenzen > Querverweis* 

Wo möglich Querverweise setzen und die Querverweisfunktion nutzen. <u>In diesem Video</u> werden Querverweise Schritt für Schritt erklärt.

| ⊞ \$r•0 ÷                                                                                                    | Barrierefreie PDF aus Word erstellen - Word                                                                                                    | ⊞ – ⊡ ×                                                                                                    |
|----------------------------------------------------------------------------------------------------|----------------------------------------------------------------------------------------------------|----------------------------------------------------------------------------------------------------|
| Datei Start Einfügen Entwurf Layout 🥢                                                                                                    | renzen) Sendungen Überprüfen Ansicht Hilfe 🖓 Was möchten Sie tun?                                                                                                    | ₽ Freigeben                                                                                                    |
| Inhalts-<br>verzeichnis ×<br>Inhaltsverzeichnis klualisieren<br>Inhaltsverzeichnis ×<br>Inhaltsverzeichnis klualisieren<br>Inhaltsverzeichnis klualisieren<br>Inhaltsverzeichnis | Endnote einfügen<br>Nachste fühligen<br>Zitat – <sup>15</sup> Duellen verwalten<br>Zitat – <sup>15</sup> Diellen verwalten<br>Zitat – <sup>15</sup> Diellen verwalten<br>einfügen – <sup>16</sup> Absbildungsverzeichnis einfügen<br>einfügen – <sup>16</sup> Absbildungsverzeichnis attualisieren<br>einfügen – <sup>16</sup> Dienaturverzeichnis –<br>matieren<br>Zitat und Uteraturverzeichnis –<br>matieren index in dietanturverzeichnis –<br>matieren index in dietanturverzeichnis –<br>index in dietanturverzeichnis –<br>matieren index in dietanturverzeichnis –<br>index in dietanturverzeichnis –<br>matieren index in dietanturverzeichnis –<br>index in dietanturverzeichnis –<br>index i | Zitat<br>Alikieren<br>Indiagenverzeichnis                                                                                                    |
| Navigation                                                                                                    | 8. Verweise Wo möglich Querverweise (Hyperlinks) setzen und die Querverweisfunktion ( <i>Referenzen &gt; Baschriftungen &gt; Querverweis</i> ) nutzen. In diesem Video werden Querverweise Schrift für Schritt erklart. Hyperlinks, besonders zu externen Quellen, etwa Webseiten, sollten einen aussagekräftigen Linktext enthalten. Diesen können sie mit einem Rechtsklick auf den aktiven Link - Hyperlink bearbeiten zu Anzuzeigender Text verändern. Der Anzeigetext sollte ein "sprechender" Linktext sein, also den Linkzweck angeben und eindeutig sein.                                                                                                    | Barrierefreiheit     ×       Pütfungsegebnisse       Image: Strategebnisse       Image: Strategebniss |
| Seite 6 von 9 639 Wörter                                                                                                    | 88                                                                                                    | ■ R - + 110%                                                                                                    |

Abbildung 8: Querverweise einfügen

### 8.2 Hyperlinks

Hyperlink bearbeiten > Anzuzeigender Text.

Hyperlinks, besonders zu externen Quellen wie Webseiten, sollten einen aussagekräftigen Linktext enthalten. Diesen können sie mit einem Rechtsklick auf den jeweiligen Link verändern:

Der Anzeigetext sollte ein "sprechender" Linktext sein, also den Linkzweck angeben und eindeutig sein.

Kein aussagekräftiger Link: https://bit.ly/3lx0Umx

Aussagekräftiger Link: Dieser Link führt zur Webseite der Beuth Hochschule.

| ⊟ <b>ॸ</b> -ण ऱ                                                                                                    | Barrierefreie PDF aus Word esstellen - Word                                                                                                    | ⊡ – □ ×                                                                                                    |
|----------------------------------------------------------------------------------------------------|----------------------------------------------------------------------------------------------------|----------------------------------------------------------------------------------------------------|
| Datei Start Einfügen Entwurf Layout                                                                                                    | Referenzen Sendungen Überprüfen Ansicht Hilfe ${f Q}$ Was möchten Sie tun?                                                                                                    | , ⊊, Freigeben                                                                                                    |
| KAusschneiden<br>Einfügen<br>Zwischenablage f₂ Schrift                                                                                                    | · A* A* Aa - 後 語・語・語・語・ 理理 通り ¶<br>AaBbCcC AaBb( <u>AaBbC</u> 1. AaBt AaBbCcC AaBb(<br>AaBbCcC AaBb( <u>AaBbC</u> 1. AaBt AaBbCcC AaBb(<br>Standard Oberschrift, Oberschrift, Titel Unterfitiel Schwache, Herw<br>Formatvorlagen                                                                                                    | bCcDr AaBbCcDr →<br>orhe Intensive →<br>G Bearbeiten →                                                                                                    |
| Navigation × ×<br>Dokument durchsuchen<br>Uberschriften<br>Seiten Ergebnisse<br>Vor dem Verfassen<br>1. Barrierefreiheitsüberprüfung aktivieren<br>2. Dokumentittel vergeben<br>3. Spache festlegen<br>4. Formabvorlagen einrichten<br>5. Sinetheranung deskivieren<br>5. Konsistent giledern<br>7. Tabellein | L 1 + 2 + 1 + 2 + 3 + 4 + 5 + 6 + 7 + 6 + 7 + 6 + 9 + 18 + 18 + 12 + 13 + 14 + 15 + 14 + 15 + 14 + 14 | Barrierefreiheit. ★ ★ Profungsergebnisse ✓ Es wurden keine<br>Barrierefreiheitsproblerne<br>gefunden. Personen mit<br>Behinderungen solten das<br>Dakament problemlos lesen<br>können. |
| 8. Verweise 9. Weiter Inhaltstelemente 10. Formatierung 11. Grafiken 14. Lette Schritte 12. Word-Profung 13. Gilederung überprüfen 14. Verzeichnisse 15. Speichern                                                                                                    | Adverter     Adverter       Adverter     Adverter       Adverter     Borner       Borner     Berere       Borner     Berere       Borner     Berere       Borner     Berere       Borner     Berere       Borner     Berere       Borner     Berere       Borner     Berere       Borner     Berere       Borner     Borner       Borner     Borner                                                                                                    | Weitere Informationen v<br>Weitere Informationen zu<br>Eingabehilfen für Dokumente                                                                                                    |

Abbildung 9: Hyperlinks bearbeiten

### 9. Weitere Inhaltselemente

Referenzen > Beschriftung einfügen

Verzeichnisse, Bilder und Tabellen sollten nach Möglichkeit beschriftet sein.

| ⊟ ক•ত ≖                                                                                                    | Barrierefreie PDF aus Word erstellen - Word                                                                                                    | ⊞ – ⊡ ×                                                                                                    |
|----------------------------------------------------------------------------------------------------|----------------------------------------------------------------------------------------------------|----------------------------------------------------------------------------------------------------|
| Datei Start Einfügen Entwurf Layout 🤇                                                                                | eferenzen) Sendungen Überprüfen Ansicht Hilfe 🛇 Was möchten Sie tun?                                                                                                    | , ♀ Freigeben                                                                                                    |
| Text hinzufügen *<br>Inhalts-<br>verzeichnis aktualisieren<br>Inhaltsverzeichnis aktualisieren<br>Inhaltsverzeichnis | h Endhote einfügen<br>k Nachter fußnote -<br>k Nachter fußnote -<br>ztat -<br>zutat und Uteraturverzeichnis -<br>k Unders naciogen - % Lienerutwerzeichnis -<br>k unders naciogen - % Lienerutwerzeichnis -<br>k zatat und Uteraturverzeichnis -<br>einfügen - % Lienerutwerzeichnis -<br>einfügen - % Lienerutwerzeichnis -<br>zutat und Uteraturverzeichnis -<br>einfügen - % Lienerutwerzeichnis -<br>zutat und Uteraturverzeichnis -<br>einfügen - % Lienerutwerzeichnis -<br>einfügen - % Lienerutwerzeichnis -<br>zutat und Uteraturverzeichnis -<br>einfügen - % Lienerutwerzeichnis -<br>einfügen - % Lienerutwerzeichnis -<br>einfügen - % Lienerutwerzeichnis -<br>einfügen - % Lienerutwerzeichnis -<br>einfügen - % Lienerutwerzeichnis -<br>einfügen - % Lienerutwerzeichnis -<br>einfügen - % Lienerutwerzeichnis -<br>einfügen - % Lienerutwerzeichnis -<br>einfügen - % Lienerutwerzeichnis -<br>einfügen - % Lienerutwerzeichnis -<br>einfügen - % Lienerutwerzeichnis -<br>einfügen - % Lienerutwerzeichnis -<br>einfügen - % Lienerutwerzeichnis -<br>einfügen - % Lienerutwerzeichnis -<br>einfügen -<br>einfügen - % Lienerutwerzeichnis -<br>einfügen - % Lienerutwerzeichnis -<br>einfügen - % Li                                                                                                    | Verzeichnis A                                                                                                    |
| Navigation • × ×<br>Dokument durchsuchen • • • • • • • • • • • • • • • • • • •                                       | 9. We eschiritung<br>Das bei Abbildung<br>Position<br>Verzeie<br>Referer<br>Bezeichnung<br>Bezeichnung<br>Bezei | Barrierefreiheit ▼ ×<br>Profungsergebnisse<br>✓ Es wurden keine<br>gefunden. Personen mit<br>Behinderungen sollten das<br>Dokument problemlos lesen<br>konnen. ×<br>Weitere Informationen 22<br>Eingabehilfen für Dokumente |
| Seite 7 von 10 718 Wörter  8 Deutsch (Deutschland)                                                                   | 186 1881                                                                                                    | □ + 110%                                                                                                    |

Abbildung 10: Beschriftungen einfügen in Word

### 10. Formatierung

#### 10.1 Abstände

Layout > Absatz > Abstand

Im Text sollten Leerzeilen und Abstände nicht mit der Enter- oder Leertaste gesetzt werden, sondern über die Formatvorlagen mit angelegt werden. Wenn das nicht ausreicht, kann der Zeilenabstand individuell angepasst werden.

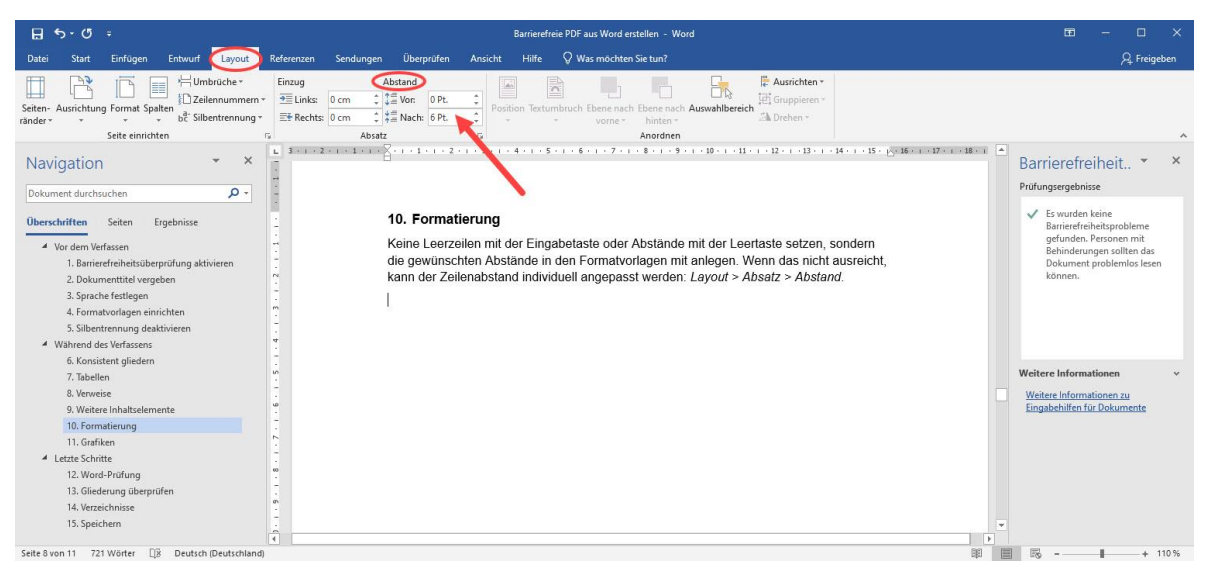

Abbildung 11: Abstände vor und nach einzelnen Zeilen einstellen

### 10.2 Umbrüche

#### Layout > Umbrüche

Auch Umbrüche sind barrierefrei. Barrierefreie Leerräume können mit der *Tabulatortaste* erzeugt werden.

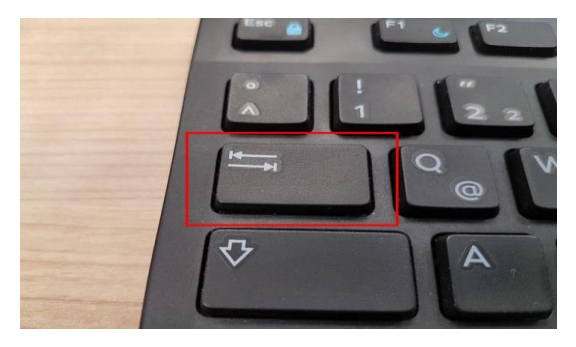

Abbildung 12: Tabulatortaste auf der Tastatur

#### 10.3 Einzüge

Layout > Einzug

Ganze Zeilen oder Absätze lassen sich über den Einzug manuell verschieben.

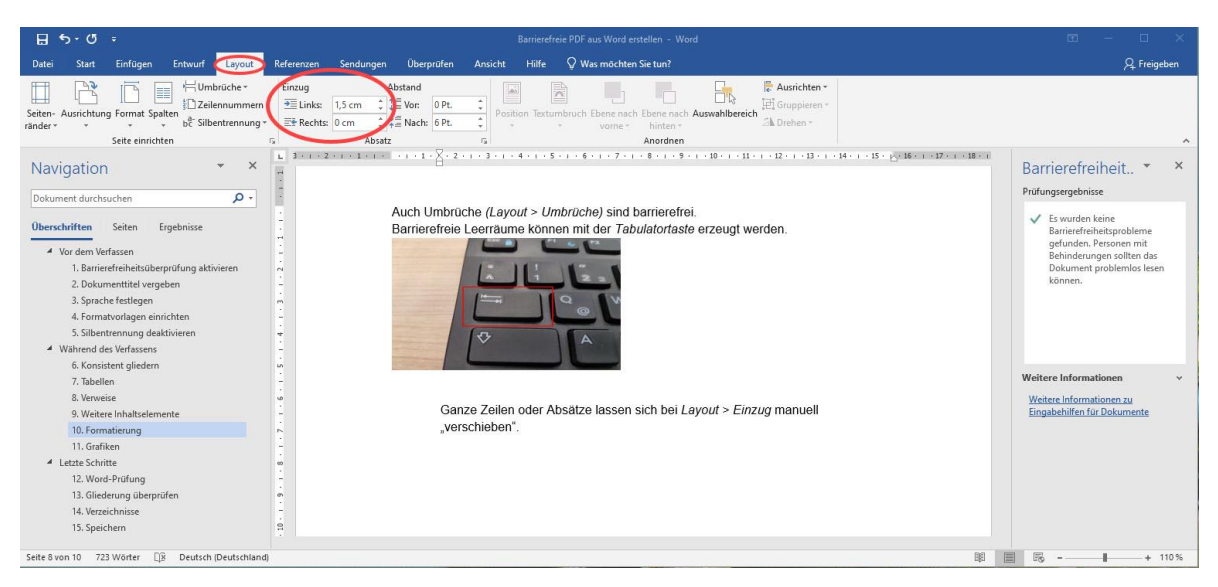

Abbildung 13: Einzug links und rechts verändern

### 11. Grafiken

#### Bildformat > Barrierefreiheit > Alternativtext.

Beim Einfügen von Grafiken einen Alternativtext eingeben. Der Alternativtext sollte die wesentlichen Inhalte der Grafik in maximal 100 Zeichen zusammenfassen. Wird viel Information grafisch vermittelt, etwa durch ein Diagramm, sollte diese auch im Fließtext ausformuliert werden.

Ist die Grafik rein dekorativ, kann auf den Alternativtext verzichtet werden.

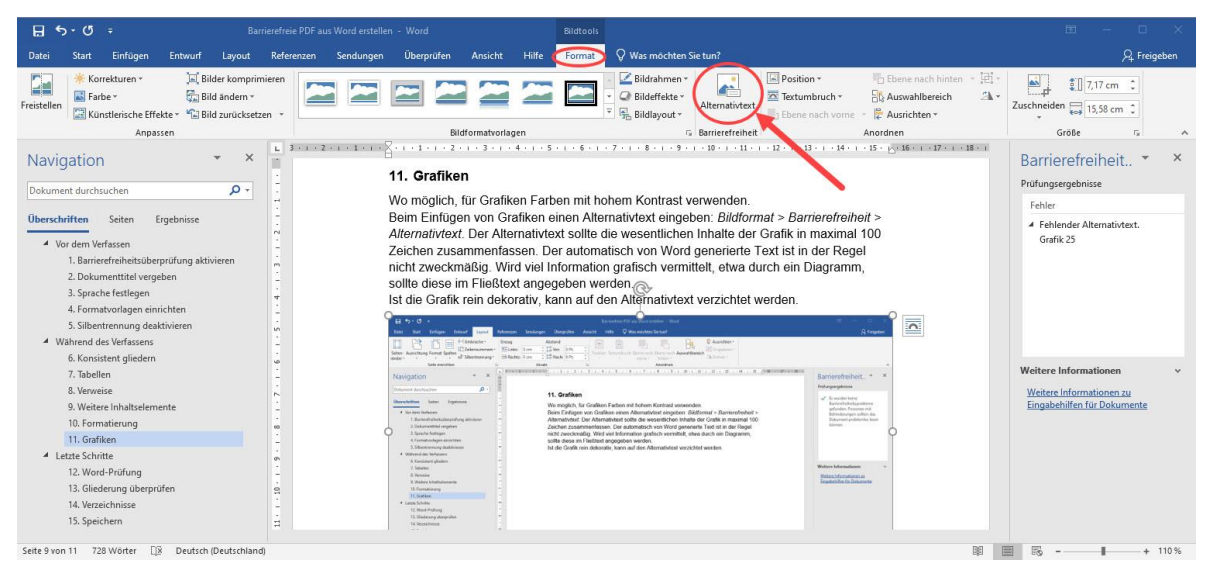

Abbildung 14: Alternativtext für Bilder eingeben

Für Grafiken am besten immer Farben mit hohem Kontrast verwenden.

# Letzte Schritte

## 12. Prüfung

Die Barrierefreiheitsüberprüfung (siehe oben) gegebenenfalls noch einmal aufrufen und, falls nötig, die entsprechenden Hinweise bearbeiten.

## 13. Gliederung überprüfen

#### Ansicht > Gliederung

In der Gliederungsansicht kann abschließend überprüft werden, ob alle Ebenen genutzt wurden und ob das Gliederungssystem logisch Sinn ergibt.

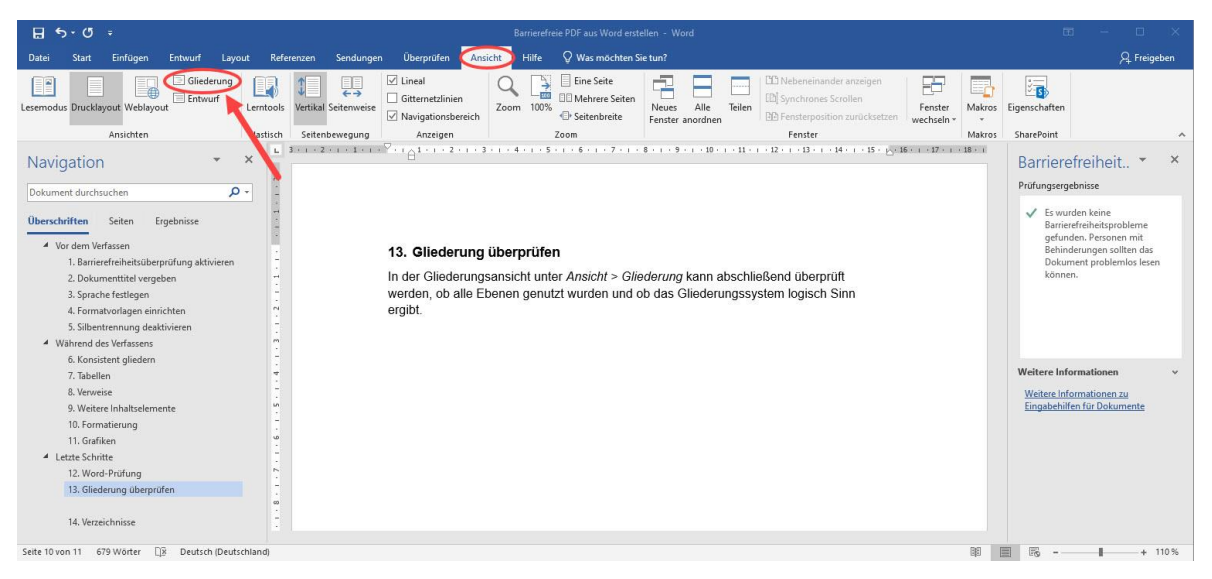

Abbildung 15: Gliederungsansicht einblenden

## 14. Verzeichnisse

Abschließend noch einmal alle Verzeichnisse (Inhaltsverzeichnis, Abbildungsverzeichnis, Tabellenverzeichnis, usw.) aktualisieren.

#### 15. Speichern

Datei > Speichern unter > PDF

Datei als PDF speichern und die Optionen öffnen. *Text als Bitmap speichern* deaktivieren, unter *Nicht druckbare Informationen* alle Optionen aktivieren.

| $\bigotimes$                                                                                |                     | Barrierefreie PDF aus Word erstellen - Word                                                                                                    |                                                                                     |
|---------------------------------------------------------------------------------------------|---------------------|----------------------------------------------------------------------------------------------------|-------------------------------------------------------------------------------------|
| Informationen                                                                               | Speichern unter     | Speichern unter                                                                                                    | ×                                                                                   |
| Neu                                                                                         |                     | ← → × ↑ 🔜 > Netzwerk > beuth-hochschule.de > data > Home > Dokumente                                                                                                    | e > Desktop v ひ "Desktop" durchsuchen ,の                                            |
| Öffnen                                                                                      | C Zuletzt verwendet | Organisieren  Veuer Ordner Optionen                                                                                                    | ? × 0                                                                               |
| Speichern<br>Speichern unter<br>Verlauf<br>Drucken<br>Freigeben<br>Exportieren<br>Schließen | Dieser PC           | Name Settenbereid<br>Microsoft Word                                                                                                    | h                                                                                   |
| Konto                                                                                       |                     | Datainame, Buriarafraia PDE sur Word arttallan                                                                                                    | kompatibel<br>: Bitmap speichern, wenn Schriftarten nicht eingebettet werden können |
| Feedback                                                                                    |                     | Dateityp: PDF                                                                                                    | ent mit einem Kennwort verschlüsseln                                                |
| Optionen                                                                                    |                     | Autor et internation (Ontione et al finition)<br>Optim en für ⊕ Standard<br>(Ontione et al finitichun<br>ng und Onucken)<br>2. Minimale Gisße<br>(Ontione et al finitichun<br>ng)<br>Autor et autor et al finitichun<br>ng)<br>Autor et autor et al finitichun<br>Nartierungen: Markierung<br>Optionen<br>Veröffentlichen öffnicht<br>Veröffentlichen öffnicht | OK Abbrechen<br>3.<br>Tools - Speichern Abbrechen                                   |